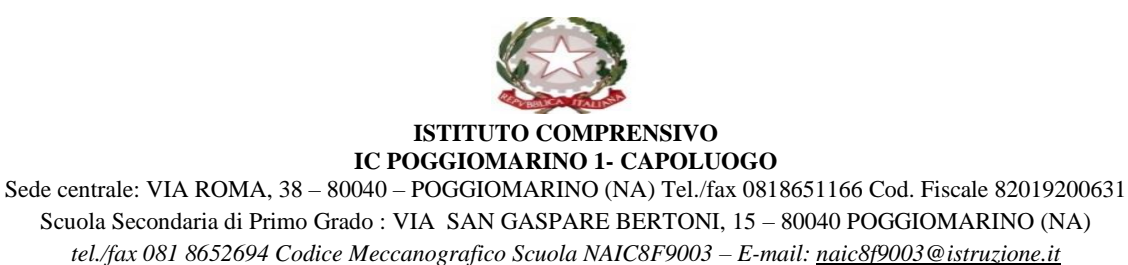

## ATTIVAZIONE DELLA DIDATTICA A DISTANZA : UTILIZZO DI ARGO DIDUP E ARGO SCUOLA NEXT PER LA CONDIVISIONE DI MATERIALI

## ISTRUZIONE PER ACCESSO AL REGISTRO ELETTRONICO PER I GENITORI

L'accesso permetterà ai genitori di visualizzare la bacheca on line, l'argomento delle lezioni, i risultati degli scrutini, ricevere informazioni a supporto degli alunni e delle famiglie, condividere materiali con i docenti (consegna compiti svolti), assenze alunni, esiti scrutini ecc. NB: per qualsiasi informazione è possibile consultare il sito: <u>https://www.argofamiglia.it/</u>

#### ACCESSO:

1. Per accedere via internet al sistema Argo Scuolanext occorre digitare o incollare nella barra degli indirizzi internet il seguente link:

#### http://www.sc27996.scuolanext.info

| (2)                                                                                                    | Area riservata<br>alle famiglie<br>Berveruti nell'area di Scucialvost riservata alle famiglie. Potrai<br>visualizzate le informazioni relative ai voti, alle asserze, ai<br>messaggi undirzzata alle famiglie e tarito allev |  |  |
|----------------------------------------------------------------------------------------------------|----------------------------------------------------------------------------------------------------|--|--|
| SCUOLANEXT                                                                                                    | Codice Scuola (per esemplo xx12345)<br>sc27996<br>Utente                                                                                                    |  |  |
| HAI BISOGNO DI AIUTO?<br>Entra nel Portale Famiglia                                                                                                    | Password (rispettare maiuscoli e minuscoli)                                                                                                    |  |  |
| ualora non si riuscisse ad accedere al sistema è<br>nasijabilip provare a avuotare la cache del Browser.<br>ron hai ancora nicovito il lua nome ulente e la<br>seword sei pregato di contattare gli uffici di segreteria<br>lla tua scuola. | Pasaword dimenticata?<br>A R G O<br>Bolyware Guida Entra                                                                                                    |  |  |

Per visualizzare i contenuti di Argo ScuolaNext è consigliato l'utilizzo di Mozilla Firefox o Google Chrome come browser di navigazione.

NB: verificare inserimento codice scuola: sc27996

2. È possibile anche scaricare su cellulare l'app Argo DidUP Famiglia

(https://www.argofamiglia.it/app-famiglia/)

## CAMBIO PASSWORD AL PRIMO ACCESSO:

Le credenziali ricevute dalla segreteria sono generate automaticamente e servono solo per effettuare il primo accesso.

Codice Utente: be23b7faee9a4fg (*credenziali non valide indicate solo come esempio*) Password: be23b7faee9a4fg (*credenziali non valide indicate solo come esempio*)

La prima volta che si accede al portale famiglie il sistema richiederà di cambiare le credenziali
e completare la registrazione al sistema. Oltre che la password può anche essere cambiato
anche l'identificativo utente impostandone uno di proprio gradimento.
Il sistema inoltre richiederà la digitazione di un indirizzo email che verrà utilizzato per
comunicare le informazioni riservate ai genitori.

Fig. 3 finestra di primo accesso per cambio password, identificativo utente e registrazione mail.

| Cambio Dati Primo Accesso                                                                                                    |                    |                        |                    |  |  |
|----------------------------------------------------------------------------------------------------|--------------------|------------------------|--------------------|--|--|
| Benvenuto su Argo Scuolanext, questo è il tuo primo accesso. Prima di proseguire è necessario scegliere un nuovo nome utente e<br>password, che utilizzerai per i successivi accessi al sistema. Inserire un indirizzo mail riservato, che la scuola utilizzerà per<br>comunicazioni e per un eventuale recupero della password di accesso. |                    |                        |                    |  |  |
| Dati di Accesso Attua                                                                                                    | li                 |                        |                    |  |  |
| Nominative Utente                                                                                                    | Mario Rossi        | Identificativo Utente: | be23b8faee9e4ff    |  |  |
| Nuovi Dati di Accesso         solo lettere minuscole e numeri           Identificativo Utenle         mario70                                                                                                    |                    |                        |                    |  |  |
| Nuova Password                                                                                                    | •••••              | Conferma Password      | •••••              |  |  |
| Email                                                                                                    | email del genitore | Conferma Email         | email del genitore |  |  |
| se non è indicato inserire un indirizzo mail riservato                                                                                                    |                    |                        |                    |  |  |

2. Dopo aver digitato tutti i dati richiesti, cliccare su "*Conferma dati*", a questo punto il sistema avviserà dell'avvenuta registrazione dei dati e provvederà ad inviare una mail di promemoria al vostro indirizzo email.

*Esempio: Avviso che compare dopo aver cliccato su conferma dati:* Il codice utente e la password sono stati modificati correttamente. Ti è stata inviata una mail all'indirizzo *email.genitore@tin.it* con il promemoria delle tue nuove credenziali di accesso.

*testo della mail che conferma l'avvenuta registrazione al sistema* Oggetto: Cambio password primo accesso a Scuolanext Salve,

la registrazione alla piattaforma di comunicazione scuola famiglia Argo Scuolanext è stata eseguita con successo. Qui di seguito trovi un riepilogo dei tuoi dati di accesso. Ti consigliamo di stampare questa pagina o di conservarla come futuro promemoria.

Link accesso famiglia: http://www.sc27996.scuolanext.info

Nome utente: .....

#### **RECUPERO PASSWORD DI ACCESSO**

In caso di smarrimento password basterà collegarsi al portale famiglia, nella maschera di accesso digitare il nome utente e cliccare sulla funzione "*password dimenticata?*"

| Peri | acceder<br>rire uten | e a Scuc<br>te e pas | sword e    | nell'ares<br>cliccare | a riserva<br>su "Ent | ta alle<br>ta". | famiglie |
|------|----------------------|----------------------|------------|-----------------------|----------------------|-----------------|----------|
|      | mario                | o70 ৰ                | <i>←</i>   | — ins                 | erire                | il noi          | me uten  |
|      | ••••                 | ••••                 |            |                       |                      |                 |          |
| Pas  | sword dir            | nenticata            | <u>?</u> ← | — 0                   | liccar               | e sul           | link     |
|      |                      |                      | a Pubi     | blica                 |                      |                 | Entra    |

**N.B.** Se non ricordate più il nome utente, andate a cercare l'ultima mail di promemoria che il sistema vi ha inviato al momento del primo accesso.

Per una ulteriore verifica di sicurezza il sistema chiederà di digitare il codice fiscale dell'utente.

| Recupero Password                                                                            |    |
|----------------------------------------------------------------------------------------------|----|
| Per completare la richiesta di una nuova password, è necessar<br>inserire il codice fiscale. | io |
| Codice Fiscale:                                                                              |    |
| RSSMRA70A01H163S                                                                             |    |
| digitare il codice e<br>cliccare su richiedi<br>password                                     |    |

Cliccare su "*Richiedi Password*" per completare l'operazione. La nuova password verrà inviata all'indirizzo mail precedentemente registrato.

Recupero password completato correttamente. La nuova password è stata inviata al seguente indirizzo e-mail: m.rossi@tin.it

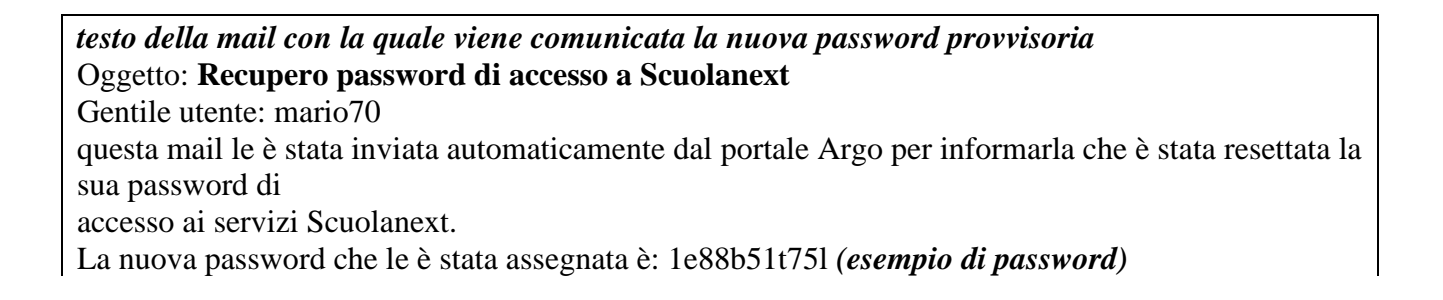

OK

# Al prossimo accesso le verrà chiesto di cambiarla. DIDATTICA A DISTANZA: COMPITI ASSEGNATI

1. accedere via internet al sistema Argo Scuolanext: <u>http://www.sc27996.scuolanext.info</u>

2. aprire la sezione servizi classe e cliccare sulla sezione compiti assegnati

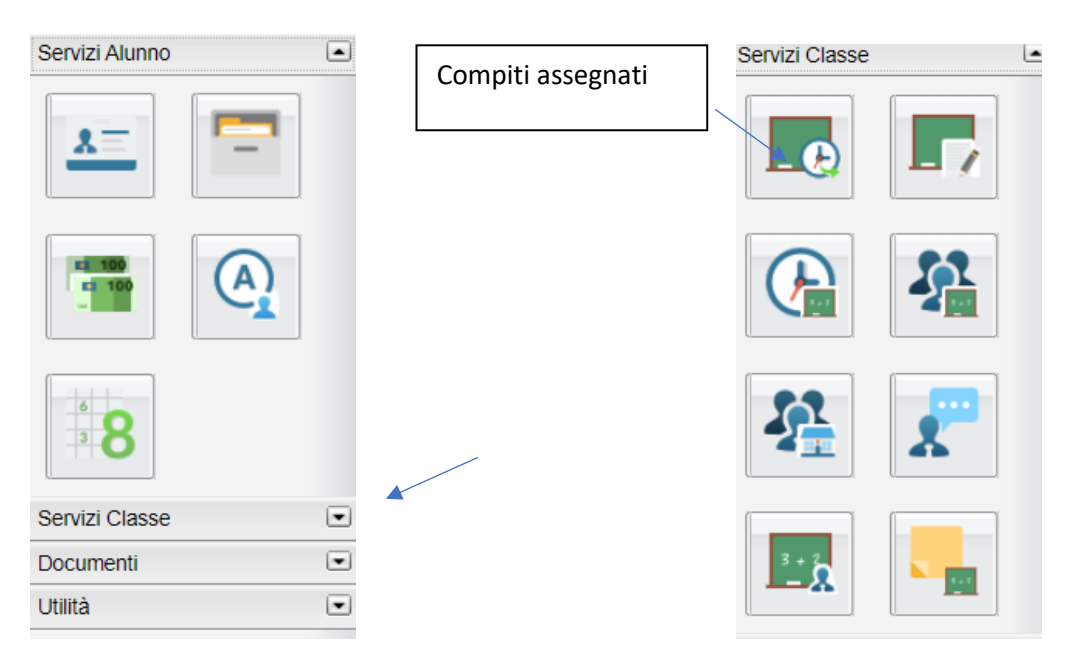

# DIDATTICA A DISTANZA: CONDIVISIONE DOCUMENTI

- 1. 1.aprire la sezione documenti
- 2. cliccare sulla sezione Bacheca

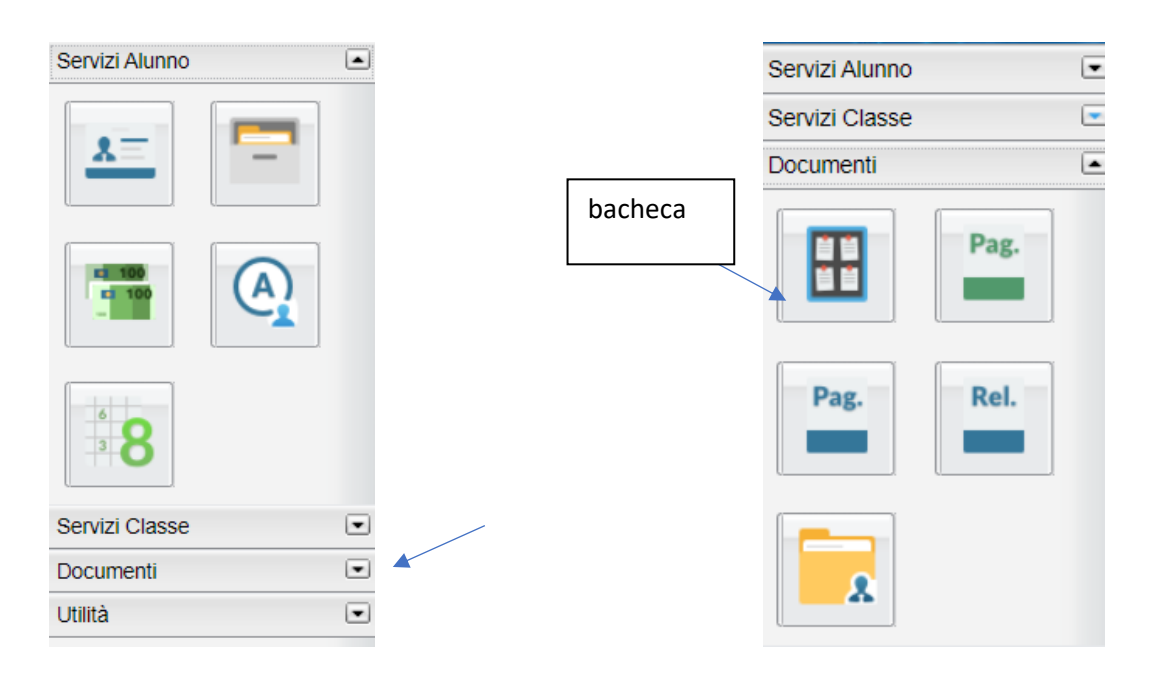

### DIDATTICA A DISTANZA: CONDIVISIONE DOCUMENTI

- 1. aprire la sezione documenti
- 2. cliccare sulla sezione Cartelle condivise

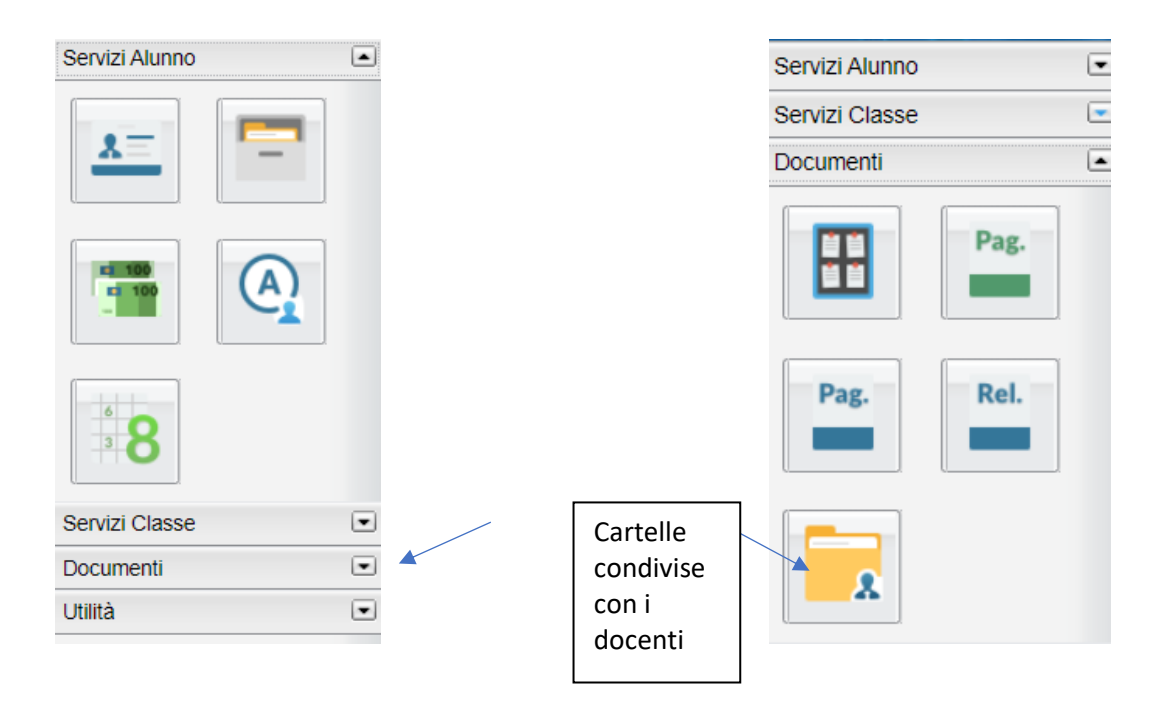

3. selezionare il nome del docente

| <u>*-</u> | A  |  |
|-----------|----|--|
| <u>A=</u> | 1A |  |
| <u>*=</u> | C/ |  |
| <u>A=</u> | DE |  |
| <u>*=</u> | Dŧ |  |
| <u>*=</u> | DI |  |
| <u>*=</u> | G  |  |
| <u>*=</u> | N/ |  |
| <u>A=</u> | N  |  |
| <u>*</u>  | R/ |  |
|           |    |  |

In questa procedura è possibile visualizzare i documenti ( 👎 ) che sono stati condivisi dal docente selezionato a sinistra..

| Condivisione Documenti con i C | locenti        |                             | ×         |
|--------------------------------|----------------|-----------------------------|-----------|
|                                | Store Tão      | Descrizione                 | Data      |
|                                | 11 A papele.sp | decamento di programmazione | 1508(2)15 |
|                                | · Reaction     |                             | 00060215  |

4. cliccare sull'icona download per scaricare il documento

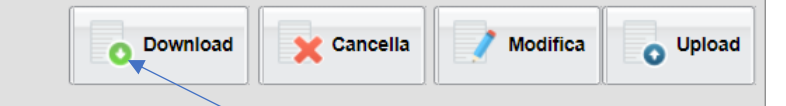

L'alunno ha inoltre la possibilità di condividere autonomamente propri documenti con lo specifico insegnante e/o di rispondere a richieste che ha pubblicato lo stesso docente, con propri allegati.

#### Upload

Per condividere un nuovo documento con il docente selezionato utilizzare il pulsante

È possibile allegare nuovi documenti utilizzando il pulsante Stoglia..., inserire una descrizione di 100 caratteri e decidere se pubblicare il documento come elemento a parte oppure come allegato a un documento già pubblicato dal docente.

| lite                                                        | ×                               |
|-------------------------------------------------------------|---------------------------------|
| File: Sfogla. Nessun file selezionato.<br>Data: 1509/2015 💌 |                                 |
| Descrizione:                                                |                                 |
|                                                             |                                 |
|                                                             |                                 |
|                                                             |                                 |
|                                                             |                                 |
| Carica come allegato al documento selezionato               | Caratteri inseriti (max 100): 0 |
|                                                             | V Conferma                      |

Nota Bene: per inviare un documento come allegato è necessario prima selezionare un documento pubblicato dal docente (tipo .).

I documenti senza la spunta "come allegato" verranno distinti in fase di pubblicazione con l'icona 🎿, altrimenti i documenti verranno istanziati sotto il documento pubblicato dal docente, con l'icona 🌊.

| A doc4.docx         | indicazioni delle funzioni principali                                                                                                    | 08/09/2015 |
|---------------------|----------------------------------------------------------------------------------------------------|------------|
| a pagelle.zip       | risposta su indicazioni funzioni principali                                                                                               | 15/09/2015 |
| Tramite il pulsante | alunno scarica il documento selezionato.<br>a descrizione e il contenuto di un documento, pubblicato dall<br>nto, pubblicato dall'alunno. | l'alunno.  |